### Veja como acessar a audiência pública virtual sobre a UAS

Nesta sexta-feira (22), às 18h, o Instituto Brasileiro do Meio Ambiente e dos Recursos Naturais Renováveis (Ibama) promove uma audiência pública virtual sobre o processo de licenciamento ambiental da Unidade de Armazenamento Complementar a Seco de Combustível Irradiado (UAS). A UAS está sendo construída pela Eletronuclear na Central Nuclear Almirante Álvaro Alberto (CNAAA), em Angra dos Reis (RJ), para armazenar combustíveis usados de Angra 1 e 2. O evento – realizado pela plataforma Webex Events – é aberto a todos que quiserem participar. Veja abaixo um passo a passo para acessar a ferramenta por computador e celular.

## Acessando pelo computador:

#### 1. Clicar no link recebido por e-mail.

https://eletronuclear.webex.com/eletronuclear/onstage/g.php?MTID=e2f65166dd4c4f5904b551e6c73517e47

1.1. O link também pode ser copiado e colado na aba do seu navegador.

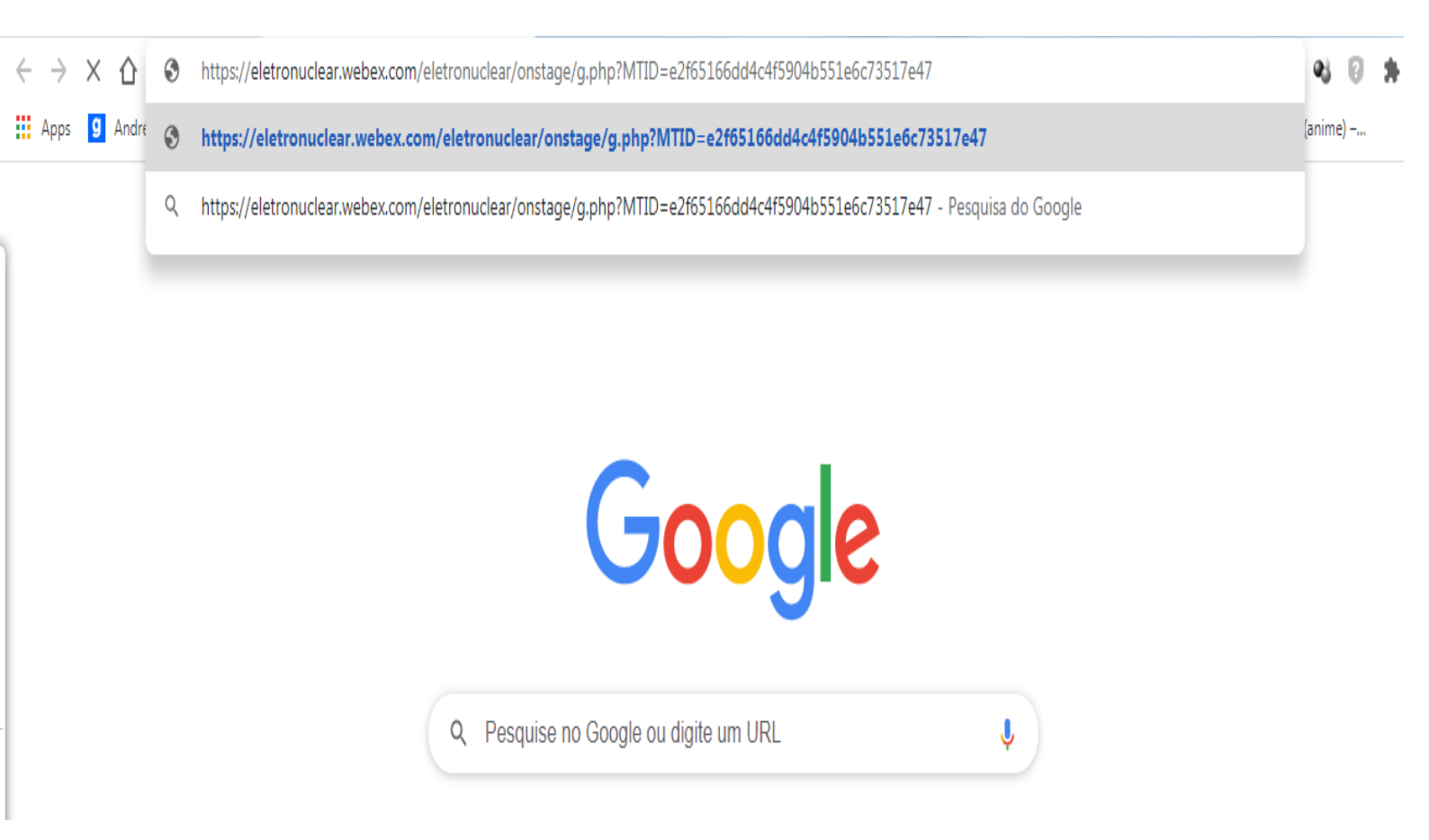

### 2. Preencher as informações iniciais para acessar o evento.

## cisco Webex

| Informações do Evento: Como acessar os Eventos (5)<br>É preciso se registrar para entrar neste evento. Se você não for registrado, registre-se agora. |                                                                                                    |           |                                                                |                                                                       |  |
|----------------------------------------------------------------------------------------------------|----------------------------------------------------------------------------------------------------|-----------|----------------------------------------------------------------|-----------------------------------------------------------------------|--|
| Status do evento:<br>Data e hora:                                                                                                    | <ul> <li>Iniciado (<u>Registrar</u>)</li> <li>Quinta-feira, 21 de Janeiro de 2021 13:15</li> <li>Horário da América do Sul - Leste (Brasília, GMT-03:00)</li> <li>Alterar fuso horário</li> </ul> |           | Entrar no Evento Agora<br>Para entrar neste even               | to, forneça as informações a seguir.                                  |  |
| Duração:<br>Descrição:<br>Ao entrar neste evento                                                                                                    | 15 minutos<br>1, você aceita os Termos de Serviço e a <u>Declaração de Privacidade</u> do                                                                                                    |           | Nome:<br>Sobrenome:<br>Endereço de e-mail:<br>Senha do evento: |                                                                       |  |
| Cisco Wedex.                                                                                                    |                                                                                                    |           |                                                                | <mark>Entrar Agora</mark><br>- <del></del> Entrar pelo navegador NEW! |  |
|                                                                                                    |                                                                                                    | Registrar |                                                                | Caso seja o organizador, <u>inicie o evento</u> .                     |  |

## 2.1 Completar o registro com as informações de identificação do convidado.

| cisco Webex                                                                                             |                                                                |                       |                                                                    |  |  |
|----------------------------------------------------------------------------------------------------|----------------------------------------------------------------|-----------------------|--------------------------------------------------------------------|--|--|
|                                                                                                    |                                                                |                       |                                                                    |  |  |
| Registrar para Como acessar os Eventos                                                                  |                                                                |                       |                                                                    |  |  |
| Preencha este formulário para se registrar no evento. Um asterisco (*) indica informações obrigatórias. |                                                                |                       |                                                                    |  |  |
| Responda às perguntas a seguir.                                                                         |                                                                |                       |                                                                    |  |  |
| * Nome:                                                                                                 |                                                                | * Sobrenome:          |                                                                    |  |  |
| * Endereço de e-mail:                                                                                   |                                                                | * Número de Telefone: | Pais/Regiao         Numero (com codigo de area/cidade)           1 |  |  |
| * Confirmar endereço de e-mail:         * Endereço 1:                                                   |                                                                |                       |                                                                    |  |  |
| * Cidade:                                                                                               |                                                                | * Estado/Província:   |                                                                    |  |  |
| * País/região:                                                                                          | Estados Unidos da América 🗸                                    |                       |                                                                    |  |  |
|                                                                                                    | Instituição que representa:                                    |                       |                                                                    |  |  |
|                                                                                                    | * Número do documento de identidade (RG, CPF, Título de eleito | r, Passaporte, etc):  |                                                                    |  |  |

**3.** Após clicar em enviar na tela anterior, o acesso ao evento será iniciado.

# Iniciando o Webex...

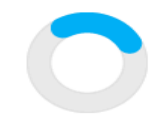

Ainda tendo problemas? Execute um aplicativo temporário para entrar nesta reunião.

4. Depois, clicar em entrar no evento.

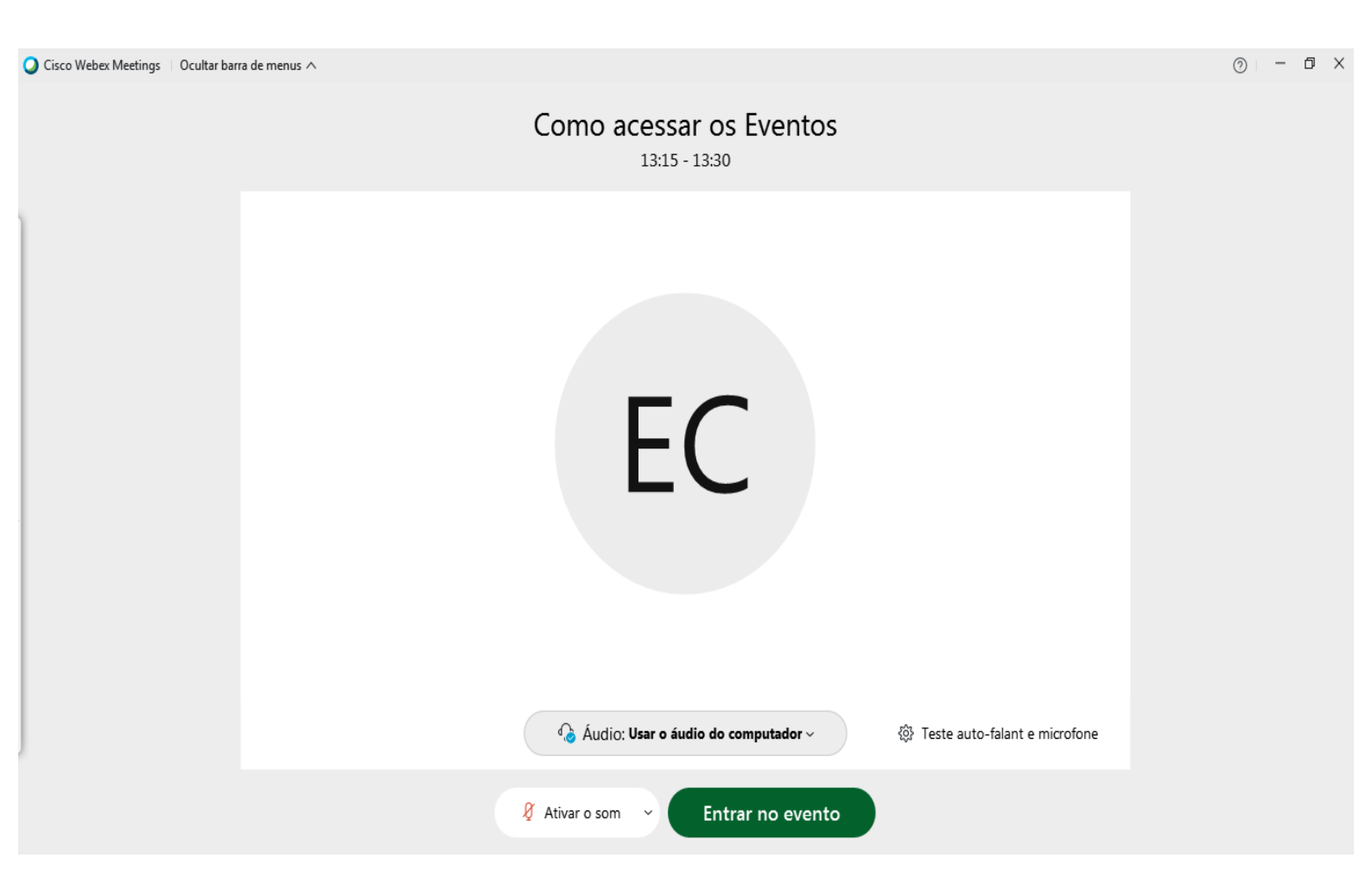

## Acessando pelo celular:

1. Fazer o download do aplicativo Cisco WebEx para celular, após a instalação do aplicativo, abrir e clicar em entrar na reunião.

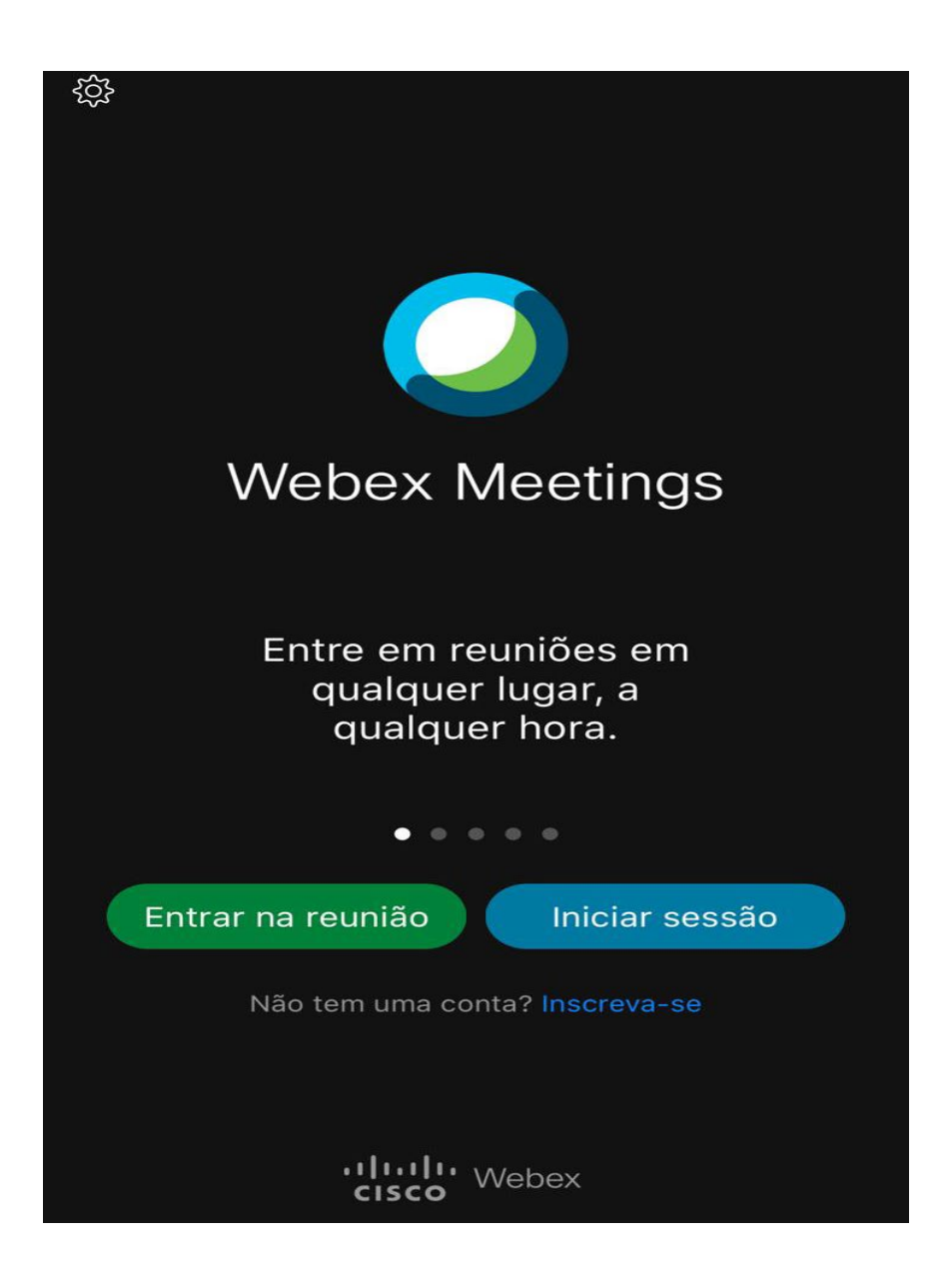

2. Inserir o número do evento/reunião, nome e endereço de email.

| Cancelar                                                                                                | Entrar na reunião | Entrar |  |
|----------------------------------------------------------------------------------------------------|-------------------|--------|--|
|                                                                                                    |                   |        |  |
| Número da reu                                                                                           | união ou URL      |        |  |
| Se você for convidado para uma Sala Pessoal, poderá inserir<br>a URL<br>company.webex.com/meet/username |                   |        |  |
| Seu nome                                                                                                |                   |        |  |
| Endereço de e                                                                                           | e-mail            |        |  |
|                                                                                                    |                   |        |  |

#### 3. Inserir o número da reunião novamente.

| AА                             | eletronuclear.webex.c           | com උ          |
|--------------------------------|---------------------------------|----------------|
| Todas as reunio                | <u>ões</u>   Entrar pelo Número | Iniciar Sessão |
| Por favor, insira              | a o seu número de reunião:      |                |
| Hora de Brasília<br>Saiba Mais | a                               |                |
| ululu<br>cisco Webey           |                                 | © 2021         |

4. Clicar em Registrar-se.

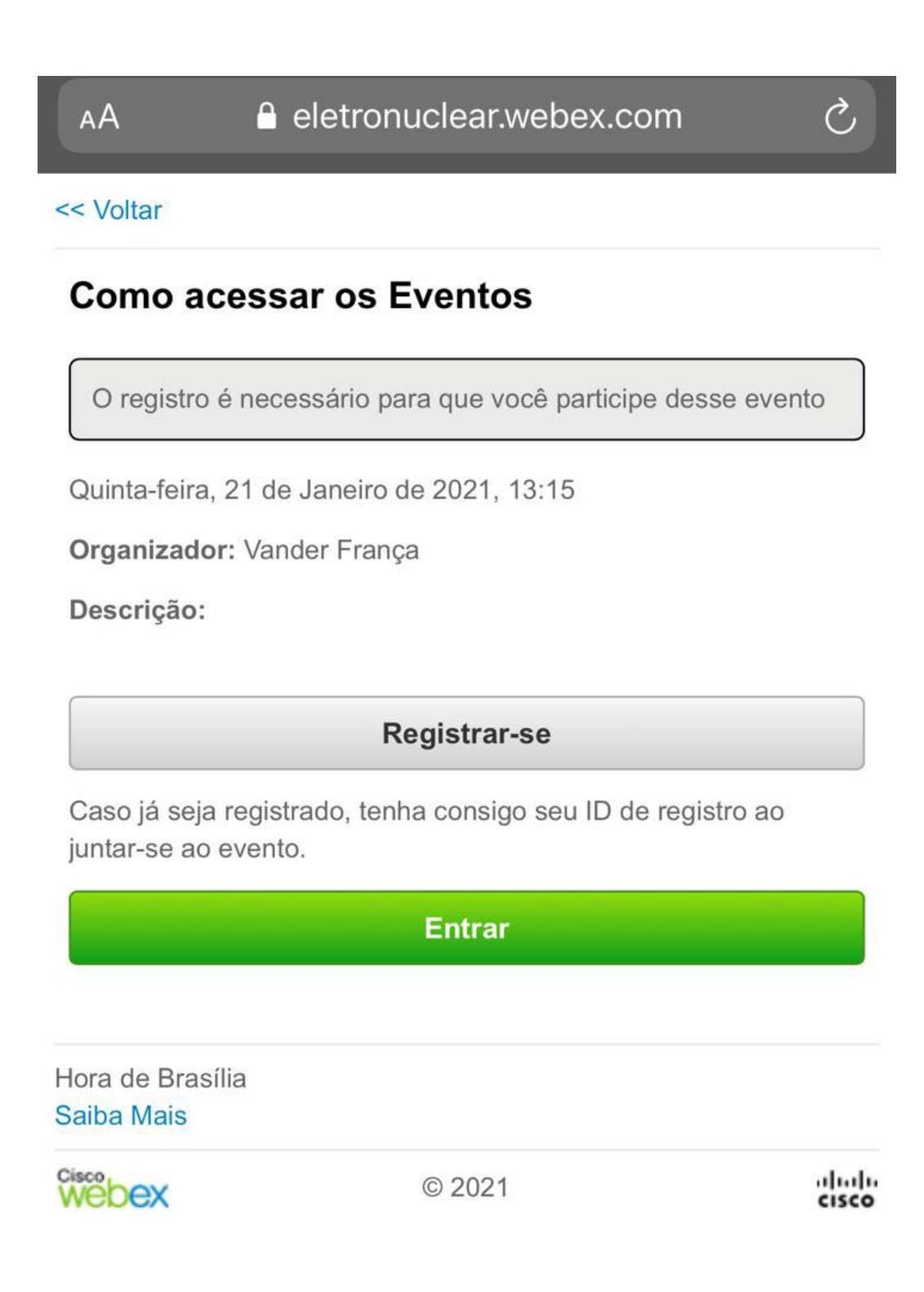

5. Completar o registro para ingressar no evento.

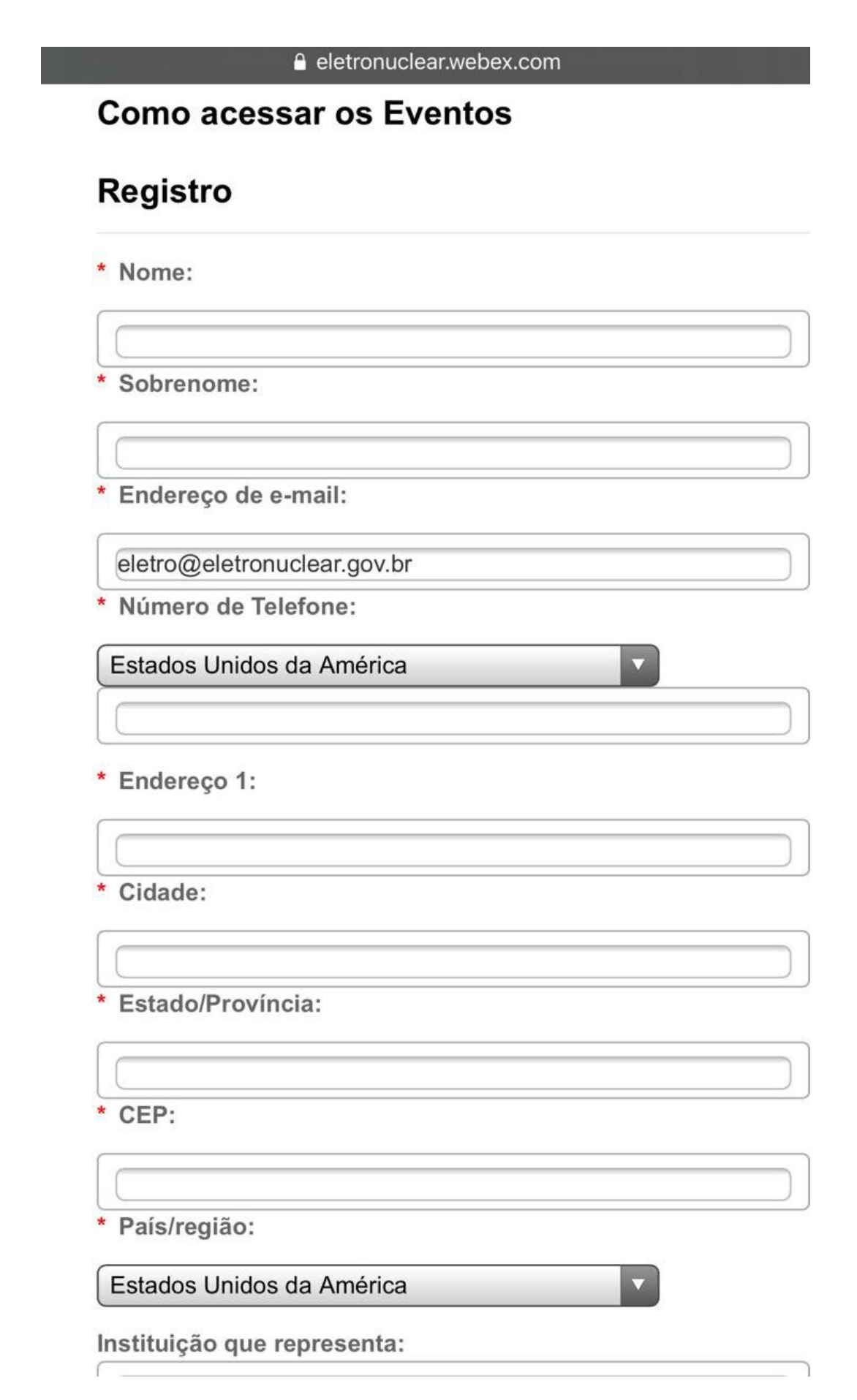

6. Inserir a senha do evento que é fornecida por e-mail.

| Insira a senha do evento<br>Você pode encontrá-la na sua<br>mensagem de e-mail de confirmação.            |                  |  |
|----------------------------------------------------------------------------------------------------|------------------|--|
| Senha do evento                                                                                           |                  |  |
| Cancelar                                                                                                  | OK               |  |
| Compartilhe conteúdo do seu iPhone<br>ou iPad e visualize o conteúdo<br>compartilhado por outras pessoas. |                  |  |
|                                                                                                    |                  |  |
| Entrar na reunião                                                                                         | Iniciar sessão   |  |
| Não tem uma co                                                                                            | nta? Inscreva-se |  |
|                                                                                                    | Webex            |  |

7. Clicar em abrir para iniciar a reunião pelo aplicativo Cisco WebEx.

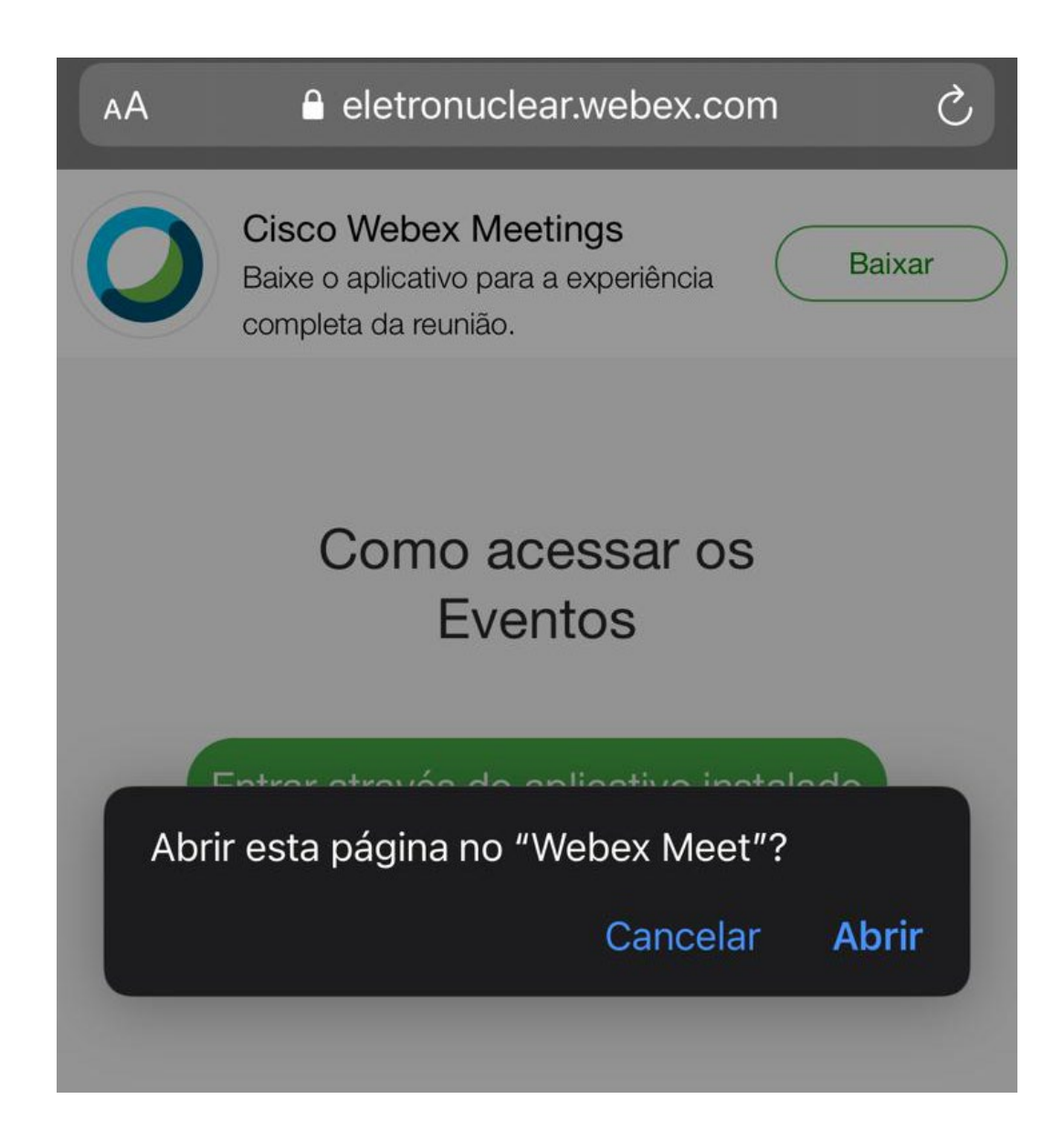

8. Clicar em entrar para acessar o evento.

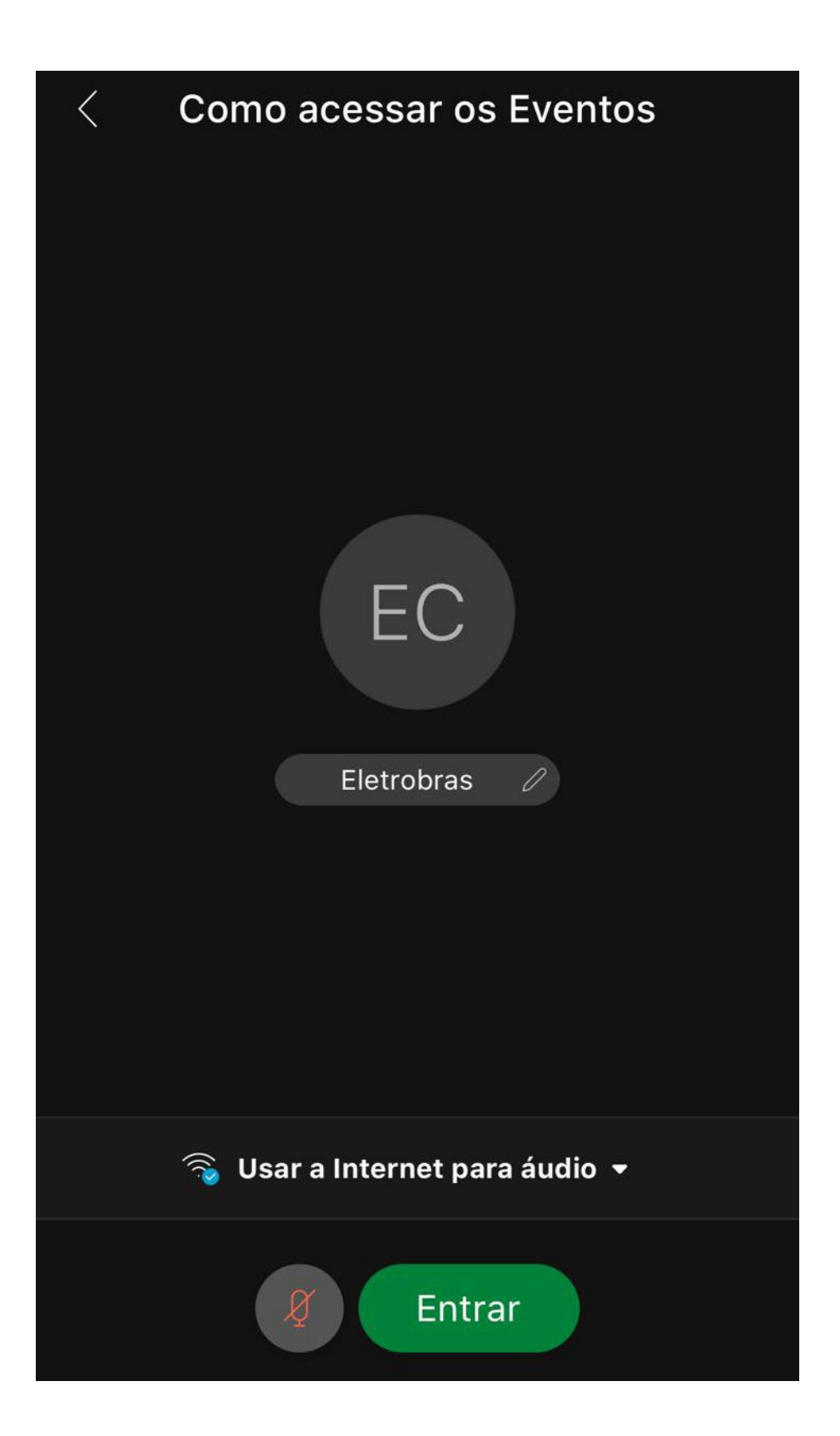